## How to book

https://www.roehamptonclub.co.uk/ and login

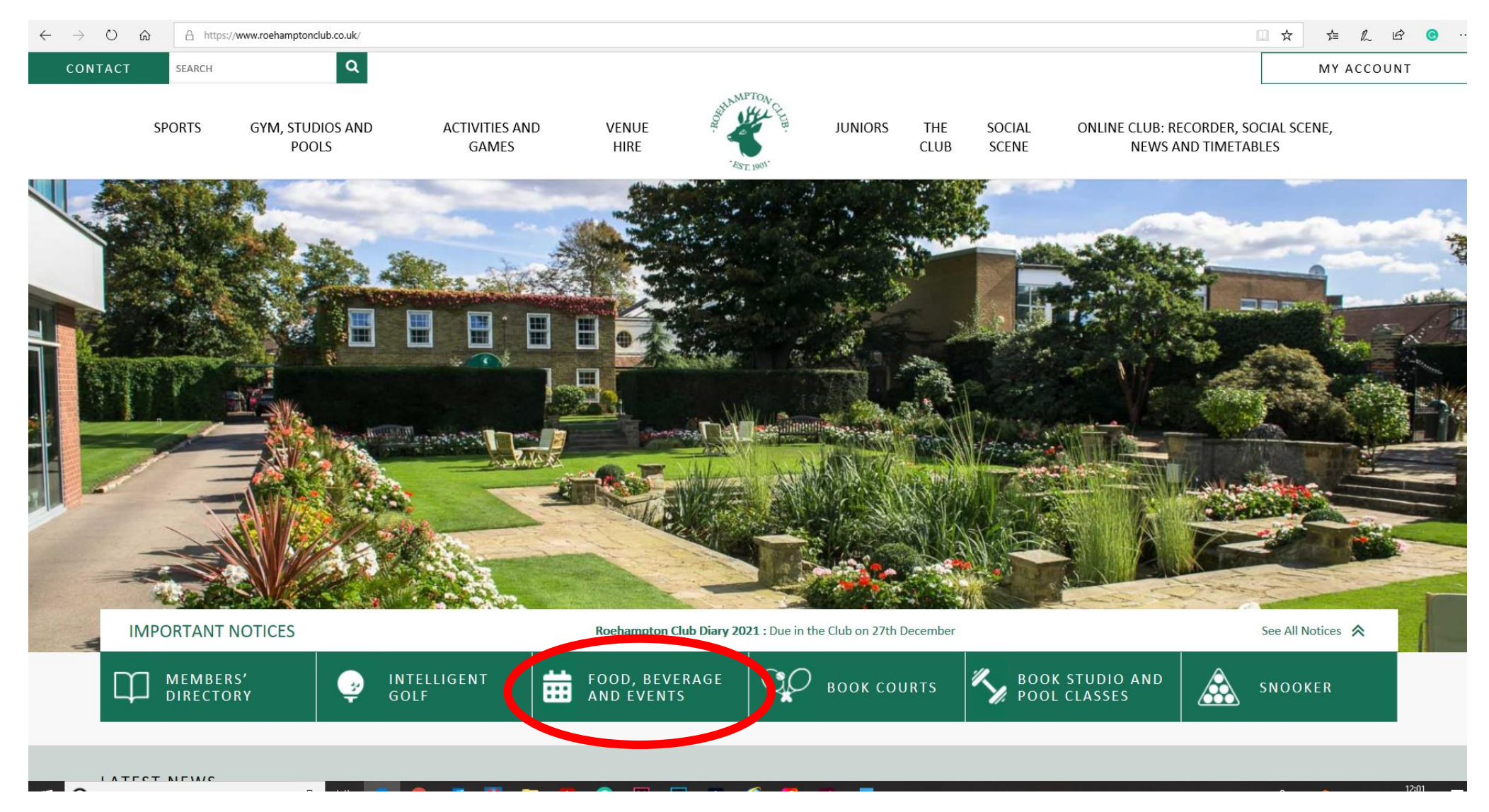

Click on the Food, Drink and Events tab

|     | BULL MPTOAL CE |                                 |                               |             |         |                | Roehampt       | on Club Homepage 🕞 |
|-----|----------------|---------------------------------|-------------------------------|-------------|---------|----------------|----------------|--------------------|
|     |                | NARK MAN                        | IAGER                         |             |         |                |                |                    |
|     |                | FRONT DESK<br>BOOMWOS<br>Make A | Booking                       |             |         |                |                |                    |
|     |                | MESSAGES                        | ssages in your inhox are disn | laved here  |         |                |                |                    |
|     |                |                                 | Date                          | From        | Message | <b>Options</b> | v all messages |                    |
|     |                | Powered by<br>ESP Leisure Ltd   |                               |             |         |                |                |                    |
| Add | ress           | Phone and E                     | mail                          | Useful Link | S       | Social Media   |                |                    |

Click on Make a Booking tab

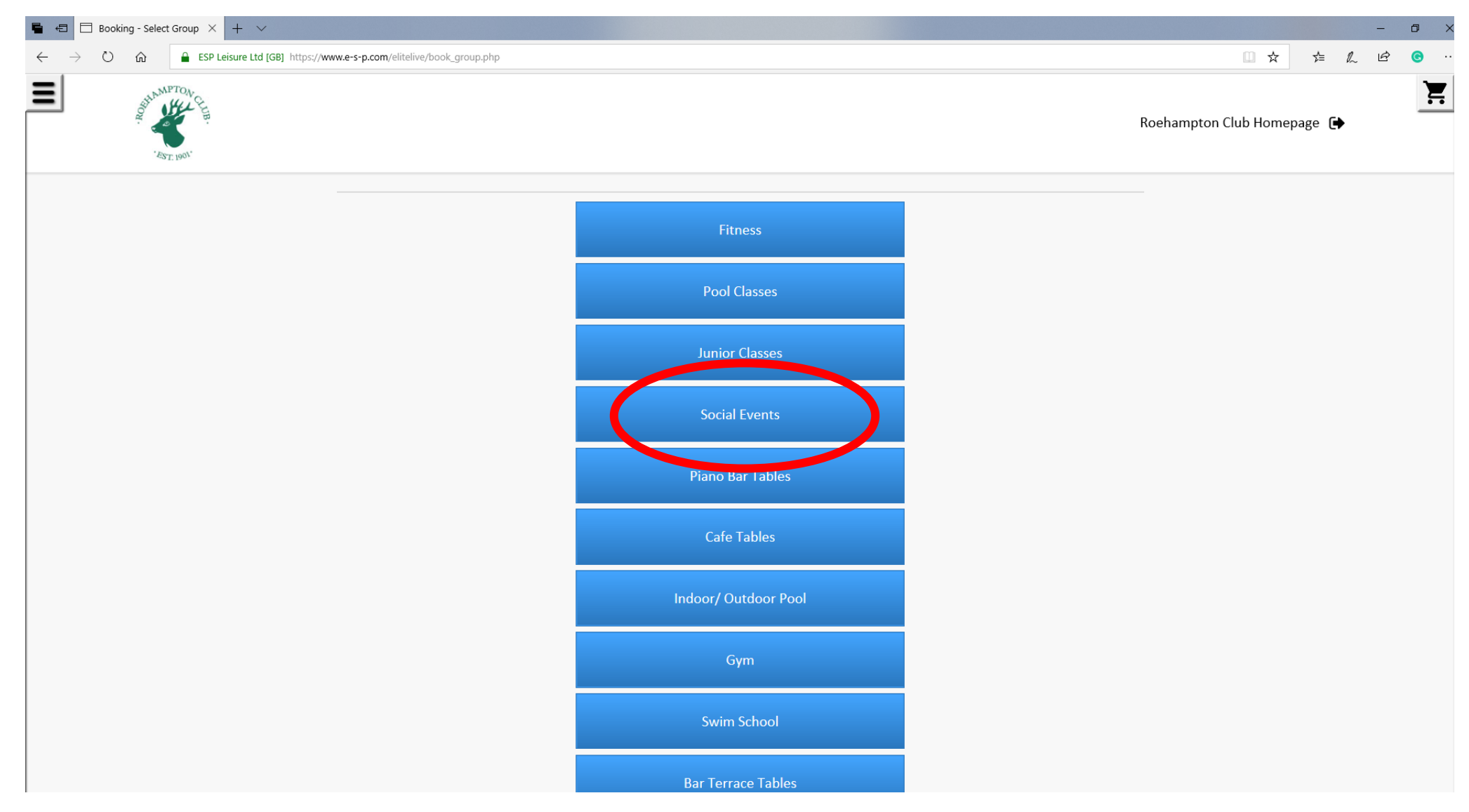

Click on the Social Scene tab

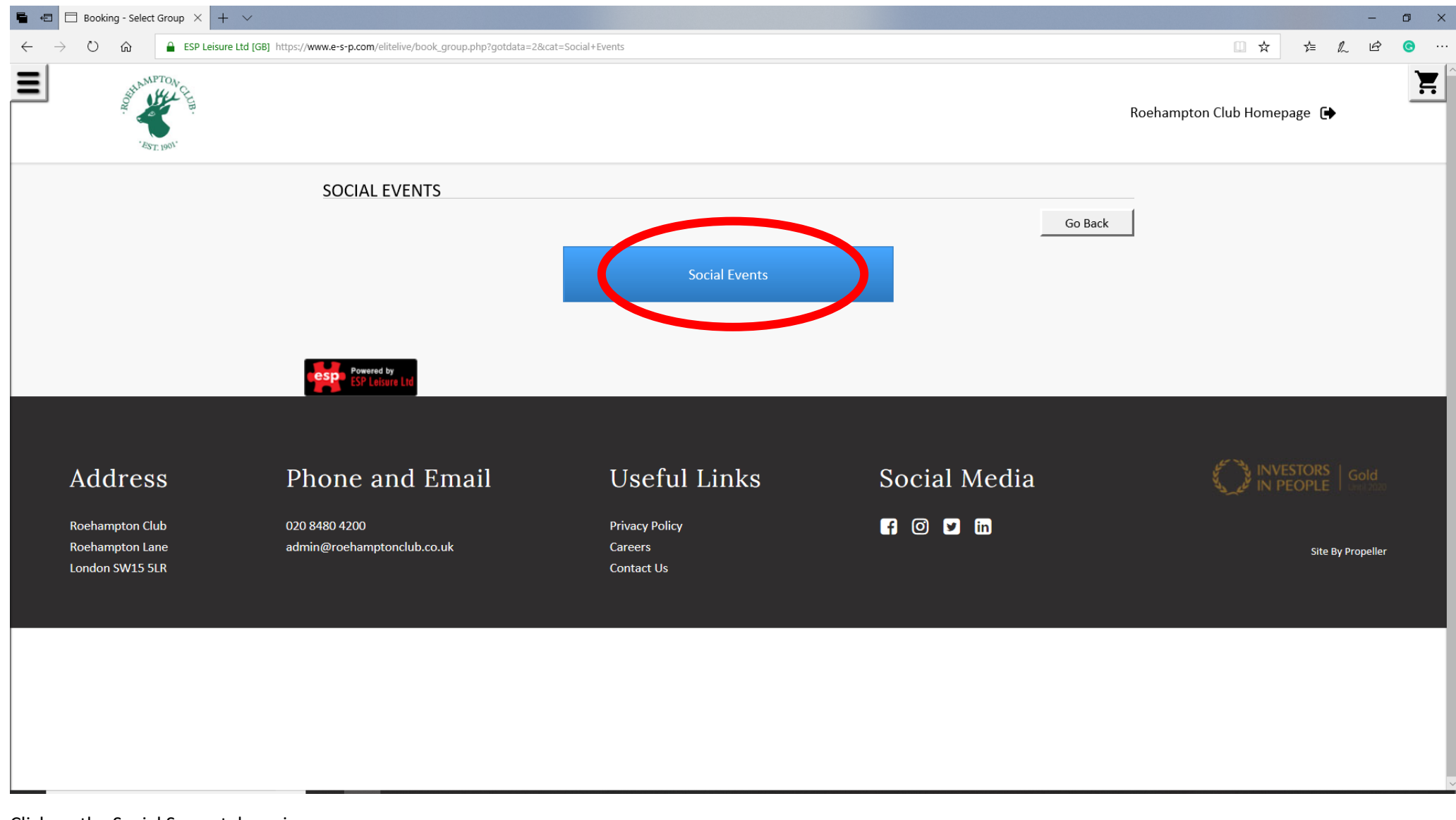

Click on the Social Scene tab again

| E E Booking - Select Event × + ~                                   |                                                                 | - 0 ×                             |
|--------------------------------------------------------------------|-----------------------------------------------------------------|-----------------------------------|
| ← → Ů ŵ                                                            |                                                                 |                                   |
| BULL WARDE                                                         |                                                                 | Roehampton Club Homepage 🕞        |
| SELECT EVENT                                                       |                                                                 | Go Back                           |
| Sort same-day events by start ti<br>Event Date<br>Any An<br>UPDATE | e Time<br>ny Any                                                |                                   |
|                                                                    | Tue, 12th January                                               |                                   |
|                                                                    | 19:00 20:30 Beginner Bridge                                     |                                   |
|                                                                    | 18:30     20:00   Art Lecture                                   |                                   |
|                                                                    | Mon, 25th January 20:00 21:00 VirtualWhislyTasting              |                                   |
|                                                                    | Tue, 26th January       18:30     19:30       Talk By Viv Haxby |                                   |
| 🕂 🔿 Type here to search 🛛 📮 🙀 🗮                                    | 💀 bi 🖸 💪 🗸 📧 bi 🥥                                               | ĸ <sup>R</sup> へ 🔞 転 📥 12:05<br>見 |

Click on Beginner Bridge

| 🖶 🖅 🗄 Booking - Select Particit X + 🗸                                                        |                                                                                      |                                                         |                         |                             | o ×                             |
|----------------------------------------------------------------------------------------------|--------------------------------------------------------------------------------------|---------------------------------------------------------|-------------------------|-----------------------------|---------------------------------|
| $\leftarrow$ $\rightarrow$ $\circlearrowright$ $\textcircled{a}$ ESP Leisure Ltd [GB] https: | //www.e-s-p.com/elitelive/book_participants.php                                      |                                                         |                         |                             | <b>e</b>                        |
| BUNNPTON E                                                                                   |                                                                                      |                                                         |                         | Roehampton Club Homepage  🗭 | <b>.</b>                        |
|                                                                                              | SELECT PARTICIPANTS Participants For Activity 1 Participant 1 MANAM01 - Mark Manager | SUBMIT                                                  | Go Back                 |                             |                                 |
| Address P<br>Roehampton Club 02<br>Roehampton Lane ad<br>London SW15 5LR                     | Phone and Email<br>0 8480 4200<br>min@roehamptonclub.co.uk                           | Useful Links<br>Privacy Policy<br>Careers<br>Contact Us | Social Media<br>f @ У ӣ | Site By Propeller           |                                 |
| Type here to search                                                                          | H C 🧕 🦉 🔛 🖪 G                                                                        | 10 🖻 🖌 🥭 10 💆                                           |                         | 운 ^ 🛞 洰 📥 네 12:<br>오        | <sup>09</sup><br>/2021 <b>司</b> |

Click submit

| 🖶 🖅 🗄 Booking - Questionnair 🗙 🕂 🗸                                                    |                                                        |                                         |              | - 0 ×                                        |
|---------------------------------------------------------------------------------------|--------------------------------------------------------|-----------------------------------------|--------------|----------------------------------------------|
| $\leftarrow$ $\rightarrow$ $\circlearrowright$ $\textcircled{a}$ ESP Leisure Ltd [GB] | https://www.e-s-p.com/elitelive/book_questionnaire.php |                                         |              |                                              |
| BT. 1901                                                                              |                                                        |                                         |              | Roehampton Club Homepage 🗭                   |
|                                                                                       | SOCIAL EVENTS Special Requirements Guest Name          | SUBMIT                                  | Go Back      |                                              |
| Address                                                                               | Phone and Email                                        | Useful Links                            | Social Media |                                              |
| Roehampton Club<br>Roehampton Lane<br>London SW15 5LR                                 | 020 8480 4200<br>admin@roehamptonclub.co.uk            | Privacy Policy<br>Careers<br>Contact Us |              | Site By Propeller                            |
| Type here to search                                                                   | J # C 🧿 🔩 🔣 🛤 👃 🤇                                      | ) Id Ps 🔎 🌔 🚺 💆                         |              | x <sup>R</sup> ∧ 🔞 🖫 🛥 ⊄× <sup>12:09</sup> 🤿 |

Click on submit again

| 🖥 📾 Booking - Check Details X + V                                                                                                    |                  |                | -                    | ٥           | × |
|----------------------------------------------------------------------------------------------------|------------------|----------------|----------------------|-------------|---|
| ← → Ů ŵ ESP Leisure Ltd [GB] https://www.e-s-p.com/elitelive/book_confirm.php                                                                                                    | □ ☆              | \$= <i>l</i> ~ | Ŕ                    | C           |   |
| Roehampton Club Homepage                                                                                                    |                  |                |                      |             | , |
| CHECK DETAILS AND PAYMENT Go Back Ensure the information is correct, enter any requested payment details, and press the button below Location Location Roehampton Club Activity Beginner Bridge |                  |                |                      |             |   |
| Date         Tue, 12th January 2021           Time         19:00 - 20:30           Pay now         £ 120.00                                                                                     |                  |                |                      |             |   |
| View Transaction Detail View Site Terms & Conditions                                                                                                    |                  |                |                      |             |   |
| BUY THIS ITEM NOW                                                                                                    |                  |                |                      |             |   |
| Select this box to store your card details. The card will only<br>be stored against <i>this</i> site                                                                                            |                  |                |                      |             |   |
| 🕂 🔿 Type here to search 👃 🛱 😋 🥥 🥵 🖉 🚍 🖊 Ġ 🔟 🖻 🔺 🧟 🔟 💆                                                                                                    | ~ <sup>9</sup> 8 | 🔞 🖫 📥          | גµ 12:<br>גµ× 05/01, | 10<br>/2021 | ŝ |